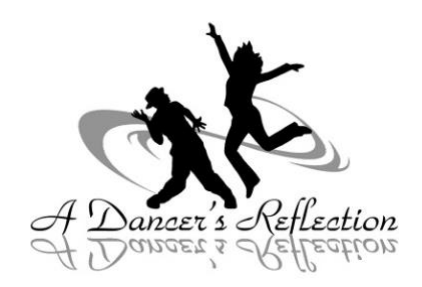

## **Parent Portal**

## Why Set Up Your Parent Portal?

- View your account and make payments
- Update contact information

## How to access the Parent Portal for the First Time:

- Go to adancersreflection1.studioware2.com
- Click "Register" and then "Register new account."
- Enter the email address you provided us at registration and click "next."
- You will be emailed a password.
- When you receive your password, return to the parent portal website.
- Enter your email address and password sent to you by Studioware. Click "sign in."
- After you've signed in for the first time, you can change your password by going to "change my password" under options.
- To view your account, update your contact information, or make a payment, you can click on the drop-down menu under your name.

\*If you have used the parent portal in the past, your account and password are the same.